## **HEYoPLEX Firmware Update**

HEYoPLEX-Zündsteuerungen sind mit einer USB-Schnittstelle ausgestattet, über die die Firmware der Steuerung aktualisiert werden kann. Hierzu gehen Sie folgendermaßen vor:

## 1. Installation des USB-Treibers

Damit der PC auf die USB-Schnittstelle der Steuerung zugreifen kann, ist die Installation eines VCP-Treibers auf dem PC erforderlich. Hierzu beachten Sie bitte das Dokument 'HEYoPLEX USB-Treiber-Installation.pdf': <u>http://heytech.net/heyoplex/vcp.pdf</u> Notieren Sie sich den COM-Port, unter dem die USB-Schnittstelle eingerichtet wurde.

## 2. Speichern Sie das zu übertragende File

Die aktuelle Firmware finden Sie im Archiv <u>http://heytech.net/heyoplex/heyoplex.zip</u>. Das File hat die Bezeichnung Heyoplex\_xxx.<u>bin</u>. Extrahieren Sie diese Datei in ein beliebiges Verzeichnis.

## 3. Das Programm bootloader.exe

Starten Sie das Programm bootloader.exe. Sie finden es ebenfalls im Archiv http://heytech.net/heyoplex.zip. Sie erhalten folgendes Bild:

| 🍩 BootLoader                                                                                                    |          |
|----------------------------------------------------------------------------------------------------|----------|
| File - Options - Help                                                                                                    |          |
| Command line parameters sample:<br>file="C:\DATA\EXPERIMEN7.BIN" COM=1 BAUD=38400<br>That will use COM1 and BAUD rate of 38400                           | <u> </u> |
| Steps to Upload                                                                                                    |          |
| 1 - Check Options, baudrate is default 38400<br>2 - Make sure the selected COM-port is the right one<br>3 - Select a file to upload<br>4 - Choose Upload |          |
| Current selected file :                                                                                                    | Y        |

- Klicken Sie auf "Options" und tragen Sie den zuvor notierten COM-Port ein. Die Baudrate belassen Sie auf 38400.
- Klicken Sie auf "File", dann auf "Select File". Es öffnet sich ein Fenster, über das Sie das zuvor extrahierte File Heyoplex\_xxx.bin auswählen können.
- Schalten Sie die Zündung des Fiat 500 bzw. die Spannungsversorgung der HEYoPLEX aus.
- Verbinden Sie den PC über ein USB-Kabel mit der Steuerung.
- Klicken Sie auf "File", dann auf "Upload". Die Anzeige verändert sich zu:

| 🍩 BootLoader          |  |
|-----------------------|--|
| File - Options - Help |  |
| Sending #123          |  |
| Sending #123          |  |
| Sending #123          |  |
| Sending #123          |  |
| Sending #123          |  |

- Jetzt schalten Sie die Zündung bzw. die Spannungsversorgung der HEYoPLEX ein. Die Übertragung der Firmware auf die Steuerung beginnt und wird mit einem grünen Fortschrittsbalken angezeigt:

| Sending #123<br>Loader returned : 123 |                | <b>_</b> |
|---------------------------------------|----------------|----------|
| Heyoplex_134.bin                      | <u>C</u> ancel |          |